# <u>きたうら花ねっと 会員サポート</u>

FFFTP の設定方法

あらかじめ花ねっとFTP設定の書類でユーザー名やパスワードが 送付されていますので、ご確認ください。設定の内容は以下のとおりです。

- ・ホストの設定名(任意名)
- ・ホスト名 (www.hana.or.jp)
- ・ユーザー名(FTPユーザー名)
- ・パスワード(FTPパスワード)

### (1)ダウンロード

まず初めに、FTP接続するためのソフト「FFFTP」をダウンロードします。 FFFTPの入手先(下記リンクからダウンロードしてください。)

| ▼FFFTPの入手先(下記リンクからダウンロ                            | コードしてください)▼       |
|---------------------------------------------------|-------------------|
| ・窓の杜<br>(http://www.forest.impress.co.jp/library/ | /software/ffftp/) |
| ※ダウンロード完了後、ダブルクリックしてインス                           | トールを実行してください。     |
| ご自身の環境に該当するファイルをダウンロー                             | -ドしてください。         |
| FFFIP                                             |                   |
| FFFTP (32bit版)<br>v5.6 (21/12/09) インストールアプリ       | 窓の杜から<br>ダウンロード 🔮 |
| 定番FTPクライアントソフト                                    | ファイルサイズ 1.7MB     |
| 対応環境 : Windows XP/Vista/7/8/8.1/10                |                   |
| FFFTP (64bit版)                                    | 意の社から             |
| で毎FTPクライアントソフト                                    | 9720-F            |
| 無料<br>対応環境: 64bit版のWindows 7/8/8.1/10             |                   |
| ATTENNAL TO A DEGRAPHING TO TOTAL TO              |                   |

ダウンロードファイルをダブルクリックして起動後、 「FFFTP」セットアップ画面が表示されます。 「次へ」をクリックします。

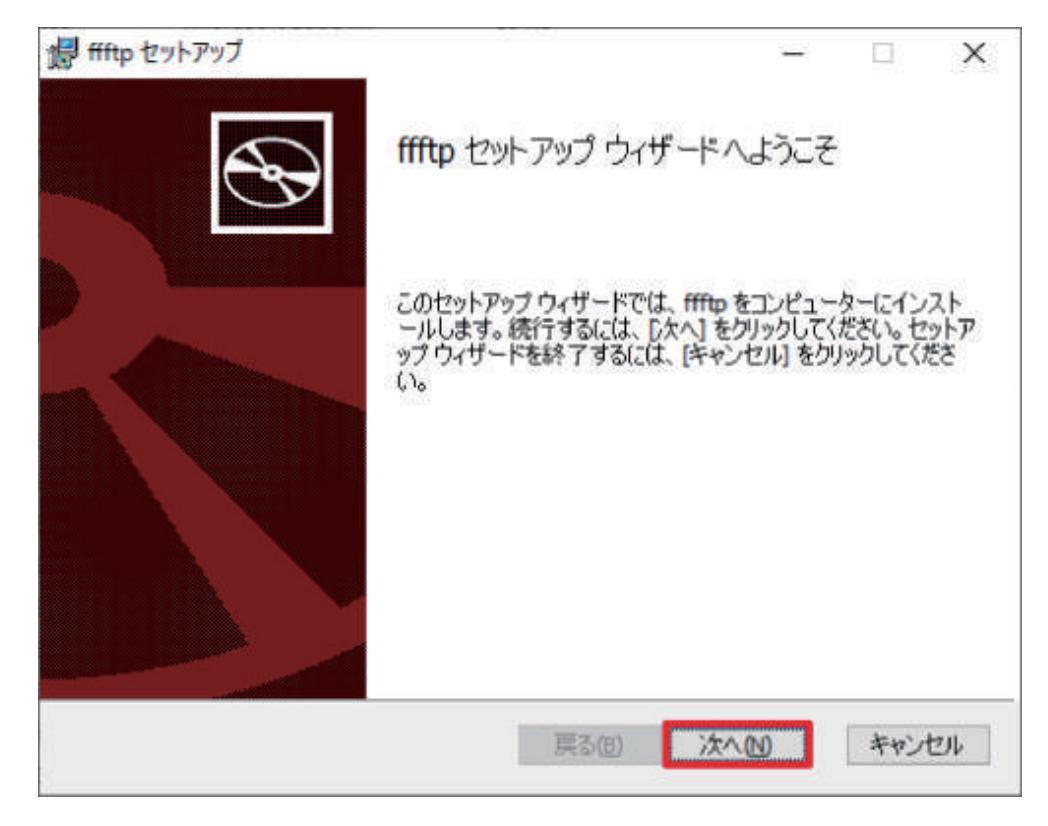

「インストール先フォルダー」画面が表示されるので、 指定先を確認後、「次へ」をクリックします。

| 伊 ffftp セットアップ                                              | _           |     | ×  |
|-------------------------------------------------------------|-------------|-----|----|
| <b>インストール先フォルダー</b><br>既定のフォルダーにインストールするには [次へ] をクリックし、別のフォ | ・ルダーを選      |     | Ð  |
| ffftp のインストール先:                                             |             |     |    |
| C:¥Program Files¥ffftp¥<br>変更(C)                            |             |     |    |
|                                                             |             |     |    |
|                                                             |             |     |    |
| 戻る(B) 次                                                     | `^ <b>₪</b> | キャン | セル |

「ffftpのインストール準備完了」画面が表示されたら

「インストール」をクリックします。

| 🐻 ffftp セットアップ                                         |                           |                           | _             |                | ×      |
|--------------------------------------------------------|---------------------------|---------------------------|---------------|----------------|--------|
| ffftp のインストール準備完了                                      |                           |                           |               | e              | Ð      |
| インストールを開始するには [インス]<br>は変更するには [戻る] をクリックして<br>してください。 | トール] をクリックし<br>ください。 ウィザー | ってください。インスト<br>ドを終了するには [ | ール設定<br>キャンセノ | を確認ま<br>りをクリック | た<br>り |
|                                                        |                           |                           |               |                |        |
|                                                        |                           |                           |               |                |        |
|                                                        | 戻る(18)                    | <b>1</b>                  | L(I)          | キャント           | セル     |

「ffftpのインストール中」と表示されます。 画面が変わるまで、そのままお待ちください。

| 记 ffftp セットアップ             |       |     | _ |     | ×  |
|----------------------------|-------|-----|---|-----|----|
| ffftp をインストール中             |       |     |   |     | Ð  |
| ffftp をインストールしています。しばらくお待ち | ください。 |     |   |     |    |
| 状態:                        |       |     |   |     |    |
|                            |       |     |   |     |    |
|                            |       |     |   |     |    |
|                            |       |     |   |     |    |
|                            | 戻る(B) | 次へ创 |   | キャン | セル |

インストール完了のメッセージが出たら、「完了」をクリックします。

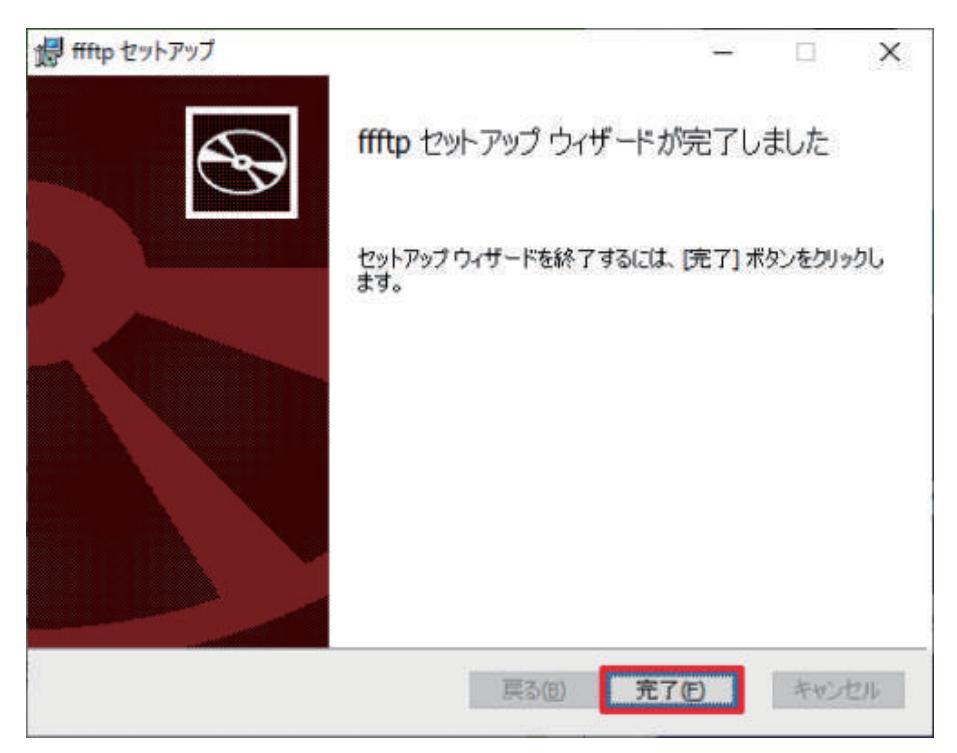

#### (2)起動

ftpソフト「FFFTP」を起動します。

#### (3)新規ホスト設定

「ホスト一覧」画面が表示されます。 「新規ホスト(N)」をクリックします。

| THE FFFTP (*)                                                                                                    |                                                              |              |         |              |                    |          | _     |     | $\times$ |     |
|----------------------------------------------------------------------------------------------------|--------------------------------------------------------------|--------------|---------|--------------|--------------------|----------|-------|-----|----------|-----|
| 接続(F) コマンド(C) ブックマーク(B) 表示(V) ツール(T) オブ                                                                                                    | ション(O) ヘルプ(H)                                                |              |         |              |                    |          |       |     |          |     |
| ■ ホスト一覧                                                                                                    | × <mark>1</mark> 4                                           | S            | E.e J.  | U# U         | 『素                 | 計  5     |       | 111 | 8        |     |
| 新規<br>新規                                                                                                    | はホスト(M)<br>ブループ(G)<br>定更(M)<br>コピー(C)<br>瞬(D)<br>1<br>の設定(E) | 3            |         |              | 日付                 |          |       | 917 | 種類       | ~ ~ |
| vitaminDx, unarist, Asami, fortran90, tomo1192,<br>Copyright (C) 2018-2021, Kurata Sayuri.<br>デフォルトのマスターバスワードが使われます<br>マルウェアの攻撃を防ぐため,固有のマスター | Yuji Tanaka, Mo<br>f.<br>パスワードを討                             | origua<br>定す | thi Hir | okazu<br>とをま | ा, Fu−se<br>3विक्स | en, pote | nto). |     |          | < > |
| 選択: o個 (0B)                                                                                                    | ローカル空: 366.1G                                                | 3            | 1       | 15送待ち        | 7711.0             | 1        |       |     |          |     |

「ホストの設定」ウインドウが表示されます。

| ホストの設定                                                                                                    | ×                                    |  |  |  |  |  |  |  |  |
|----------------------------------------------------------------------------------------------------|--------------------------------------|--|--|--|--|--|--|--|--|
| 高度<br>基本 拡張                                                                                                    | 暗号化     特殊機能       文字コード     ダイアルアップ |  |  |  |  |  |  |  |  |
| ホストの設定名(T)<br>きたうら花子                                                                                                    | ホスト名〈アドレス〉(N)<br>www.hana.or.jp      |  |  |  |  |  |  |  |  |
| ユーザー名(U) パスワード/パスフレーズ(P) Image: State of the state of the state o |                                      |  |  |  |  |  |  |  |  |
| ローカルの初期フォルダ(L)                                                                                                    |                                      |  |  |  |  |  |  |  |  |
| ホストの初期フォルダ(R)                                                                                                    | 現在のフォルダ                              |  |  |  |  |  |  |  |  |
| □ 最後にアクセスしたフォルダを次回の初期フォルダとする(F)                                                                                                    |                                      |  |  |  |  |  |  |  |  |
| ОК                                                                                                    | キャンセル ヘルプ                            |  |  |  |  |  |  |  |  |

▼ホストの設定名(T)

任意の名前(例:きたうら花子)を入力します。

▼ホスト名(メールアドレス)(N)

アドレス(www.hana.or.jp)を入力します。(半角)

▼ユーザー名(U)

花ねっとFTP設定の書類に記載された「ユーザー名」です。(半角)

▼パスワード/パスフレーズ(P)

パスワードを保存する場合はチェックを入れます。

▼ローカルの初期フォルダ

入力欄の右にあるボタンをクリックし、「フォルダの参照」で アップロードしたいファイルが保存されている場所を選択します。 ※空欄のままでも結構です。

すべて確認したら、「ホストの設定」ウィンドウのOKボタンを押します。 これで設定は終わりです。

#### (4)接続

「新規ホストの作成」で入力した「ホストの設定名(T)」が 一覧に追加されています。追加されたホスト名を選択し、 「接続(S)」をクリックします。

エラーがでて接続できない場合は、設定を再度確認してください。 ※ユーザー名やパスワードを全角で入力すると、エラーがでることがあります。

| ■■ ホスト一覧       |                 | ×                              |
|----------------|-----------------|--------------------------------|
| 息 きたうら花子       |                 | 新規ホスト(N)                       |
|                |                 | 新規グループ <mark>(<u>G</u>)</mark> |
|                |                 | 設定変更( <u>M</u> )               |
|                |                 | ⊐ピー( <u>C</u> )                |
|                |                 | 削除( <u>D</u> )                 |
|                |                 | 1                              |
|                |                 | 既定の設定 <mark>(E)</mark>         |
| 接続( <u>S</u> ) | 閉じる( <u>0</u> ) | ヘルプ                            |

接続時に「暗号化の状態の保存」画面が表示される場合は、 「はい」をクリックします。

暗号化の状態の保存

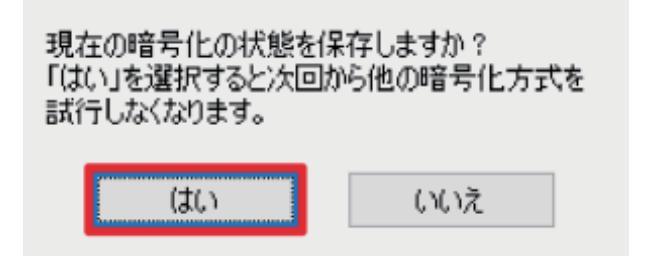

ファイル一覧が表示されましたら、接続完了となります。 左の枠(ローカル)が自分のパソコン内のデータ、 右の枠(ホスト)がサーバー上のデータが表示されます。

| 🖭 🗃 🛛 D:¥                                                                                                    |                 |            |                  | × | 1 📾 🗃 🖊                              |                                      |                                    |    |
|----------------------------------------------------------------------------------------------------|-----------------|------------|------------------|---|--------------------------------------|--------------------------------------|------------------------------------|----|
| 60<br>antoria.ex<br>ali 47 Julio<br>Antoria<br>Antoria<br>Ant |                 | 912        | <b>住</b> 城<br>町市 |   | 名前<br>Cal cgi-bin<br>Cal public_html | 日付<br>2014/08/08<br>2021/12/10 19:51 | サイズ<br><dir><br/><dir></dir></dir> | 律規 |
| arte lansert.                                                                                                    | STATE OF        | 1081       |                  | ÷ | ×                                    |                                      |                                    |    |
| 50 Opening ASCII m                                                                                                    | ode data connec | tion for ' | /bin/l           | 1 |                                      |                                      |                                    |    |

6

## (5)アップロード準備

右の枠内(ホスト)の「public\_html」をダブルクリックします。

| ★ きたうら花子(*) - FFFTP<br>接続(F) コマンド(C) ブックマ・                                                                                                    | -夕(町 表示(V)                                                                                                    | ツール(T) | オブショ | ン(O) ヘルプ(H)                        |      |         | Ż    |    | 1000 | ×   |
|----------------------------------------------------------------------------------------------------|----------------------------------------------------------------------------------------------------|--------|------|------------------------------------|------|---------|------|----|------|-----|
| 🛡 🗲 🗶   🐳 🛧   🔮                                                                                                    | X04                                                                                                    | 1 🛛 🖣  | SI   | Ex Ja Uli Uli   St Ex Ja Uli Uli 🧮 | h) ( | 5   III | 199  | 18 | Θ    |     |
| 😖 🗃 🛛 D.V                                                                                                    |                                                                                                    |        | ×    | 😉 🗃    /                           |      |         |      |    |      | - 9 |
| 名前                                                                                                    | 自住                                                                                                    | サイズ    | 使用   | 名前                                 |      | 日付      |      |    | 1    |     |
| And a local division of the local division of the local division o | International Contraction of the local division of the local divis | 111001 | -    | 🔛 cgi-bin                          |      | 2019/0  | 6/09 |    |      |     |
| ALC: NOT THE OWNER.                                                                                                    | Distance and when                                                                                                    | 1100   |      | Doblic_html                        |      | 2019/0  | 5/24 |    |      |     |
| States in the second                                                                                                    | time in the                                                                                                    | 1001   |      |                                    |      |         |      |    |      | -   |
| ALC: NOT THE OWNER OF THE OWNER OF THE OWNER OWNER OF THE OWNER OWNER OWNER OWNER OWNER OWNER OWNER OWNER OWNER OWNER OWNER OWNER OWNER OWNER OWNER OWNER OWNER OWNER OWNER OWNER OWNER OWNER OWNER OWNER OWNE                                                                                                    |                                                                                                    | 1000   |      |                                    |      |         |      |    |      |     |
| and the line                                                                                                    | (A) A 48 (A)                                                                                                    |        |      |                                    |      |         |      |    |      |     |
| Contraction of the                                                                                                    | State Street                                                                                                    | -128   |      |                                    |      |         |      |    |      |     |
| and all the set                                                                                                    | and the second                                                                                                    | 1100   |      |                                    |      |         |      |    |      |     |
| 10.00                                                                                                    | 1000 0175-1                                                                                                    | 1181   |      |                                    |      |         |      |    |      |     |
| 100 T                                                                                                    | 100 100                                                                                                    | 1101   |      |                                    |      |         |      |    |      |     |
| and Talk                                                                                                    | test of some r                                                                                                    | -100   |      |                                    |      |         |      |    |      |     |
| 1000                                                                                                    | (#10-00-0)                                                                                                    |        |      |                                    |      |         |      |    |      |     |
| and the second second s | the second of                                                                                                    | 100    |      |                                    |      |         |      |    |      |     |
| A DECK                                                                                                    | 1000                                                                                                    |        |      |                                    |      |         |      |    |      |     |
| 100                                                                                                    | The Party of the Party of the P | 100    |      |                                    |      |         |      |    |      |     |
| Colorida de se                                                                                                    | 10.0                                                                                                    |        | -    |                                    |      |         |      |    |      |     |
| Commission of the local division of the local division of the loca | Canal and all                                                                                                    |        | -    |                                    |      |         |      |    |      |     |
| And in the local division of the local division of the local divis | 100 B 100                                                                                                    |        | -    |                                    |      |         |      |    |      |     |
| Contraction of the local division of the local division of the loc | the second                                                                                                    |        | 100  |                                    |      |         |      |    |      |     |
|                                                                                                    |                                                                                                    |        |      |                                    |      |         |      |    |      |     |
|                                                                                                    |                                                                                                    |        |      |                                    |      |         |      |    |      |     |
|                                                                                                    |                                                                                                    |        |      |                                    |      |         |      |    |      |     |
| ¢                                                                                                    |                                                                                                    |        | >    | ¢                                  |      |         |      |    |      | - 3 |
|                                                                                                    |                                                                                                    |        | _    |                                    |      |         | _    | _  | -    | -   |
|                                                                                                    |                                                                                                    |        |      |                                    |      |         |      |    |      | 2   |
| (#th 7) +#/ (1-h)                                                                                                    | and the second second                                                                                                    | i)     | -    | 1-50.00 test and a                 |      |         |      |    | -    | _   |

上部枠内に「/public\_html」と表示されたら、 作成したhtmlファイルなどのアップロードが行えます。

| 🗫 きたうら花子 (*) - FFFTP                                                                                                    |                       |             |            |             |               |          |         |   |    |   | _    |         |   | × |
|----------------------------------------------------------------------------------------------------|-----------------------|-------------|------------|-------------|---------------|----------|---------|---|----|---|------|---------|---|---|
| 接続(F) コマンド(C) ブックマ                                                                                                    | ?ーク(B) 表示(V) ツ<br>▶ ★ | ール(T) オ     | 793<br>0-1 | ン(0) ヘルブ(   | (H)<br>H₿İQƏE | T. 15    | 7 118 4 | - | 15 |   | 1995 | Han I I | ~ | _ |
|                                                                                                    |                       |             | 01         | Exercise de | Us   OF Ed    | e Jis Uş |         |   |    |   |      | 1921    | • |   |
| S &   D.#                                                                                                    |                       |             | ~          |             | /public_ntm   | 1        |         |   |    |   |      | _       |   | Ý |
| 名前                                                                                                    | 日付                    | サイズ         | 重規         | 名前          |               |          |         |   | B  | 付 |      |         |   |   |
| sample                                                                                                    | 2022/02/10            | <dir></dir> |            |             |               |          |         |   |    |   |      |         |   |   |
|                                                                                                    | and the second        |             |            |             |               |          |         |   |    |   |      |         |   |   |
|                                                                                                    | and the second second |             |            |             |               |          |         |   |    |   |      |         |   |   |
| and the second                                                                                                    |                       |             |            |             |               |          |         |   |    |   |      |         |   |   |
|                                                                                                    |                       |             |            |             |               |          |         |   |    |   |      |         |   |   |
|                                                                                                    |                       | -           |            |             |               |          |         |   |    |   |      |         |   |   |
|                                                                                                    |                       |             |            |             |               |          |         |   |    |   |      |         |   |   |
| and the second second se                                                                                                    | and the second second | 100         |            |             |               |          |         |   |    |   |      |         |   |   |
| 100 C                                                                                                    | 100 M                 | -           | _          |             |               |          |         |   |    |   |      |         |   |   |
| and the second second se                                                                                                    | DOM: NO. OF           | -000        |            |             |               |          |         |   |    |   |      |         |   |   |
| 100 C                                                                                                    | and the second second | -           |            |             |               |          |         |   |    |   |      |         |   |   |
|                                                                                                    | ALC: U.S. 199         |             |            |             |               |          |         |   |    |   |      |         |   |   |
|                                                                                                    | and the second second |             |            |             |               |          |         |   |    |   |      |         |   |   |
| States and the states                                                                                                    |                       |             |            |             |               |          |         |   |    |   |      |         |   |   |
| Contraction (Con-                                                                                                    |                       | - 22        |            |             |               |          |         |   |    |   |      |         |   |   |
| Contraction states                                                                                                    |                       |             |            |             |               |          |         |   |    |   |      |         |   |   |
| Contraction of the local division of the local division of the loc |                       | - 23        | 2          |             |               |          |         |   |    |   |      |         |   |   |
|                                                                                                    |                       |             |            |             |               |          |         |   |    |   |      |         |   |   |
|                                                                                                    |                       |             |            |             |               |          |         |   |    |   |      |         |   |   |
| (                                                                                                    |                       |             |            | 1           |               |          |         |   |    |   |      |         |   |   |
|                                                                                                    |                       |             |            | •           |               |          |         |   | _  | _ | _    | _       | _ | - |
|                                                                                                    |                       |             |            |             |               |          |         |   |    |   |      |         |   | ^ |
|                                                                                                    |                       |             | -          |             |               |          |         |   |    |   |      |         | _ | Y |
| 保護されていません ローカノ                                                                                                    | レ 選択1個 (OB)           | )           | 1          | コーカル空 188.4 | 43GB          | 転送       | 待ちファイノ  | 0 |    |   |      |         |   |   |

左の枠(ローカル)のフォルダ一覧からインターネット上に アップロードするファイルを選択します。

| ★ きたうら花子(*) - FFFTP<br>接続(D) - 722/E/O - ブッ/ | )<br>77_7/00 ==00                                                                                                    | -Los +12                                                                                                    | enco all'Eur         |                      |     | - |   | × |
|----------------------------------------------|----------------------------------------------------------------------------------------------------|----------------------------------------------------------------------------------------------------|----------------------|----------------------|-----|---|---|---|
| IRRE(F) IRVF(G) 795                          | 👌 🗙 🖸 🗳 🛛                                                                                                    | ) 🗈 🏝 S                                                                                                    | Ex Jis Us Us St      | E., J.: Uli Uli 🗮 ti | J 🛛 |   | 0 |   |
| 🖭 🗃   D.V                                    |                                                                                                    |                                                                                                    | -   🖭 🗃   /public.ht | tmi                  |     |   |   | Ŷ |
| 名前                                           | 日付                                                                                                    | サイズ 種類                                                                                                    | 名前                   |                      | 日付  |   |   |   |
| 💼 sample                                     | 2022/02/10                                                                                                    | <dir></dir>                                                                                                    |                      |                      |     |   |   |   |
| 100 C                                        | the second                                                                                                    | 1.0                                                                                                    |                      |                      |     |   |   |   |
|                                              | and the second second                                                                                                    | 100                                                                                                    |                      |                      |     |   |   |   |
| and the state                                | and a second                                                                                                    |                                                                                                    |                      |                      |     |   |   |   |
| Contract And                                 | and the second second sec | -                                                                                                    |                      |                      |     |   |   |   |
| and the second                               | and the second second                                                                                                    |                                                                                                    |                      |                      |     |   |   |   |
|                                              |                                                                                                    |                                                                                                    |                      |                      |     |   |   |   |
|                                              |                                                                                                    | - Contra - Contra - C |                      |                      |     |   |   |   |
|                                              |                                                                                                    | 100                                                                                                    |                      |                      |     |   |   |   |
| EC.                                          | and the second second                                                                                                    | - 10 A                                                                                                    |                      |                      |     |   |   |   |
| 100 C                                        |                                                                                                    | 10.0                                                                                                    |                      |                      |     |   |   |   |
| and and                                      | 100 C                                                                                                    | 100                                                                                                    |                      |                      |     |   |   |   |
| and the second second                        | and the local division of the                                                                                                    | 100                                                                                                    |                      |                      |     |   |   |   |
| States in the state                          | and the second second                                                                                                    | 100                                                                                                    |                      |                      |     |   |   |   |
| Color, Secondary, Mar.                       | the second second                                                                                                    | 10. Aug                                                                                                    |                      |                      |     |   |   |   |
| Sectore in                                   | C. DOM: N                                                                                                    | 1.16                                                                                                    |                      |                      |     |   |   |   |
| Concession, No.                              | a sector a                                                                                                    | 1.11                                                                                                    |                      |                      |     |   |   |   |
| A PROPERTY OF                                |                                                                                                    | 1 B. B.                                                                                                    |                      |                      |     |   |   |   |
|                                              |                                                                                                    |                                                                                                    |                      |                      |     |   |   |   |
|                                              |                                                                                                    |                                                                                                    |                      |                      |     |   |   |   |
| ¢                                            |                                                                                                    | :                                                                                                    | c                    |                      |     |   |   | > |
|                                              |                                                                                                    |                                                                                                    |                      |                      |     |   |   | ~ |
|                                              |                                                                                                    |                                                                                                    |                      |                      |     |   |   | ¥ |
| 保護されていません ロー                                 | カル 選択1個(06                                                                                                    | 0                                                                                                    | ローカル空 188,43GB       | 転送待ちファイルの側           |     |   |   |   |

選択した状態のまま、「アップロード(↑)」ボタンをクリックすると ファイルの転送が行われます。 また、左の枠から右の枠にドラッグアンドドロップをすることで 上記の方法と同様にアップロードすることが可能です。

## (7)備考

- ・「ホストの設定」で「ローカルの初期フォルダ」を設定すると、 接続した際に左の枠に自動でそのフォルダの内容を表示します。
- ・右の枠内のファイルを右クリックすると各操作が可能になっています。 ファイルのダウンロードや、削除、パーミッションの設定も可能です。